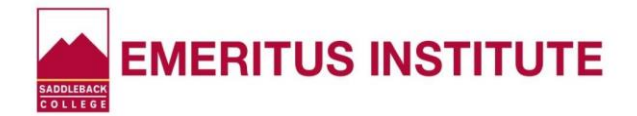

## How to Forward Your Saddleback College E-mail to Your Personal E-mail Address

- Log onto the Saddleback College Web site at www.saddleback.edu
- Click "MySite" and enter your Student ID Number and PIN, then click "Login"
- Click "My Information"
- Click "Update Profile" at the bottom of the drop-down menu

• Under "Personal", in the box labeled "Forward Emails To", type your personal email address (\* Is your email already in the box? See below)

• Click "Update" at the bottom.

• **IMPORTANT! COMPLETE THE PROCEDURE**: You will receive an e-mail from "SC Admissions" requiring that you <u>click on the confirmation link</u> to complete this procedure. Open the email and click on the link. (If you don't see this email, be sure to look in your Junk/Spam folder.)

\* If your correct email address is already in the box, delete it, click "Update" at the bottom, enter your correct email in the box, <u>then</u> complete the last two steps above.

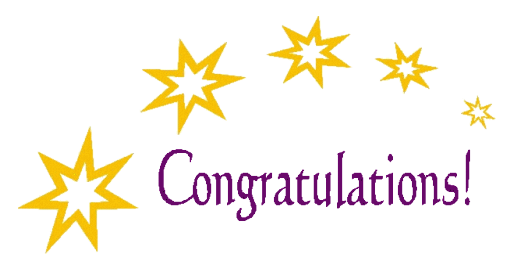

You have successfully forwarded your Saddleback College e-mail!

<u>FROM THIS POINT ON</u>, you will receive your college email in your personal email. If you need a PREVIOUS email, ask a classmate to forward it to you.

A small number of students have computer compatibility issues. If after following these instructions you don't receive future college emails, please contact **Student Technical Support for assistance at (949) 582-4363 or email them at <u>scstudenthelp@saddleback.edu</u>.**